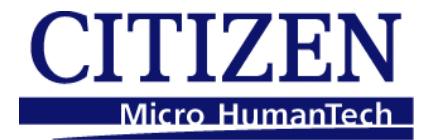

# PEELER USER'S MANUAL

# PEELER USER'S MANUAL

# For CL-S700 & CLP-1001/2001/6001/7001/7201e series, CLP-521/621/631

## Contents

| Са | utior                                                              |                  | ····· I - 2                                                             |  |  |  |  |  |
|----|--------------------------------------------------------------------|------------------|-------------------------------------------------------------------------|--|--|--|--|--|
| 1  | Outline I - 3                                                      |                  |                                                                         |  |  |  |  |  |
| 2  | Exterior view and part names · · · · · · · · · · · · · · · · · · · |                  |                                                                         |  |  |  |  |  |
| 3  | How to operate · · · · · · · · · · · · · · · · · · ·               |                  |                                                                         |  |  |  |  |  |
|    | 3-1                                                                | Operat<br>series | tion for CL-S700 & CLP-1001/2001/6001/7001/7201e                        |  |  |  |  |  |
|    |                                                                    | 3-1-1            | Peeler door opening/closing · · · · · · · · · · · · · · · · · · ·       |  |  |  |  |  |
|    |                                                                    | 3-1-2            | Media loading · · · · · · · · · · · · · · · · · · ·                     |  |  |  |  |  |
|    |                                                                    | 3-1-3            | Peeler setting · · · · · · · · · · · · · · · · · · ·                    |  |  |  |  |  |
|    |                                                                    | 3-1-4            | Initial value of peeling position · · · · · · · · · · · · · · · · · · · |  |  |  |  |  |
|    |                                                                    | 3-1-5            | Peeler commands · · · · · · · · · · · · · · · · · · ·                   |  |  |  |  |  |
|    | 3-2                                                                | Opera            | tion for CLP-521/621/631 · · · · · · · · · · · · · · · · · · ·          |  |  |  |  |  |
|    |                                                                    | 3-2-1            | Peeler door opening/closing ····· I - 7                                 |  |  |  |  |  |
|    |                                                                    | 3-2-2            | Media loading · · · · · · · · · · · · · · · · · · ·                     |  |  |  |  |  |
|    |                                                                    | 3-2-3            | Peeler setting · · · · · · · · · · · · · · · · · · ·                    |  |  |  |  |  |
|    |                                                                    | 3-2-4            | Initial value of peeling position · · · · · · · · · · · · · · · · · · · |  |  |  |  |  |
|    |                                                                    | 3-2-5            | Peeler commands · · · · · · · · · · · · · · · · · · ·                   |  |  |  |  |  |
| 4  | Pee                                                                | eler spe         | cifications · · · · · · · · · · · · · · · · · · ·                       |  |  |  |  |  |

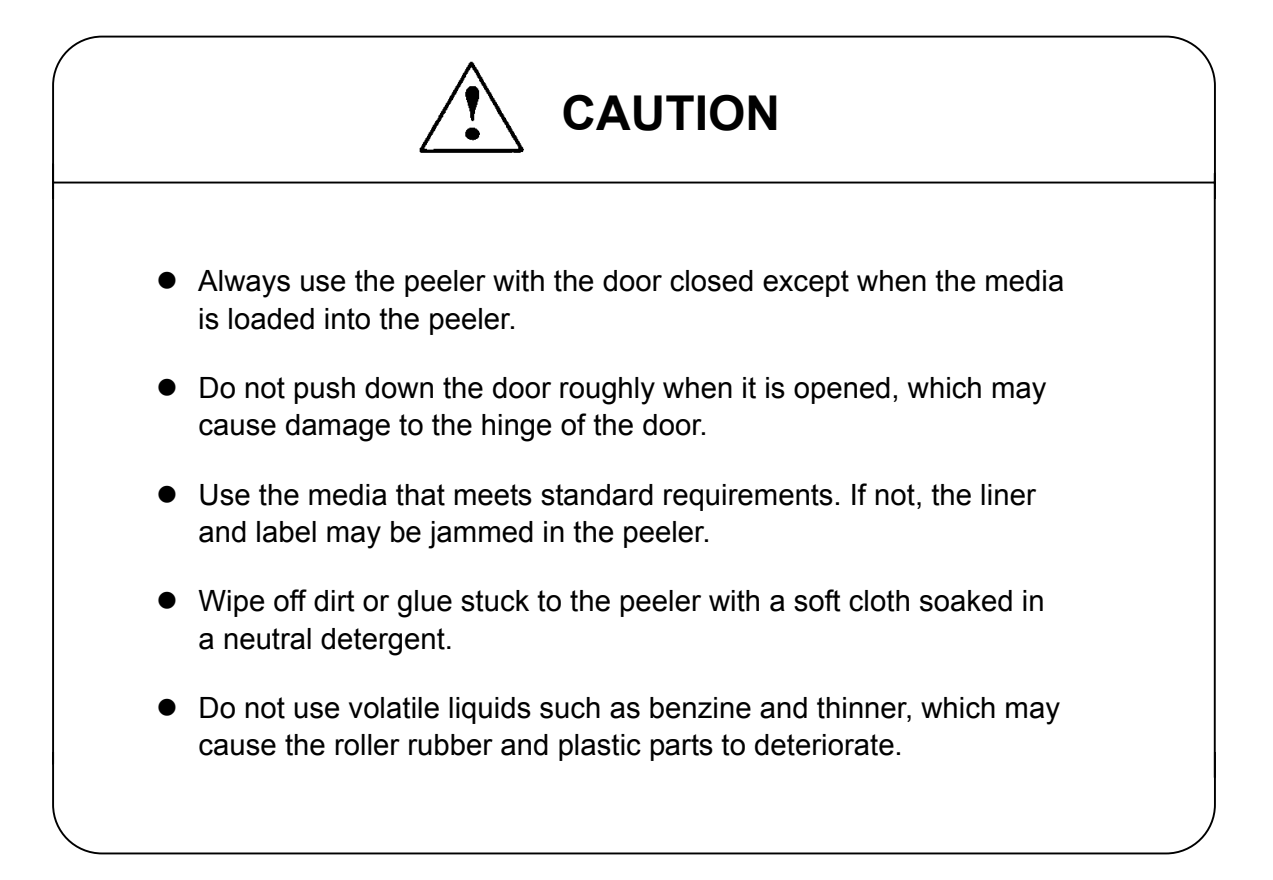

CITIZEN is a registered trademark of CITIZEN HOLDINGS CO., Japan. CITIZEN es una marca registrada de CITIZEN HOLDINGS CO., Japón. Company names and product names in this manual are trademarks or registered trademarks of relevant companies. Copyright ©2007 by CITIZEN SYSTEMS JAPAN CO., LTD.

### 1 Outline

This peeler unit is designed to automatically remove the label from the liner.

### 2 Exterior view and part names

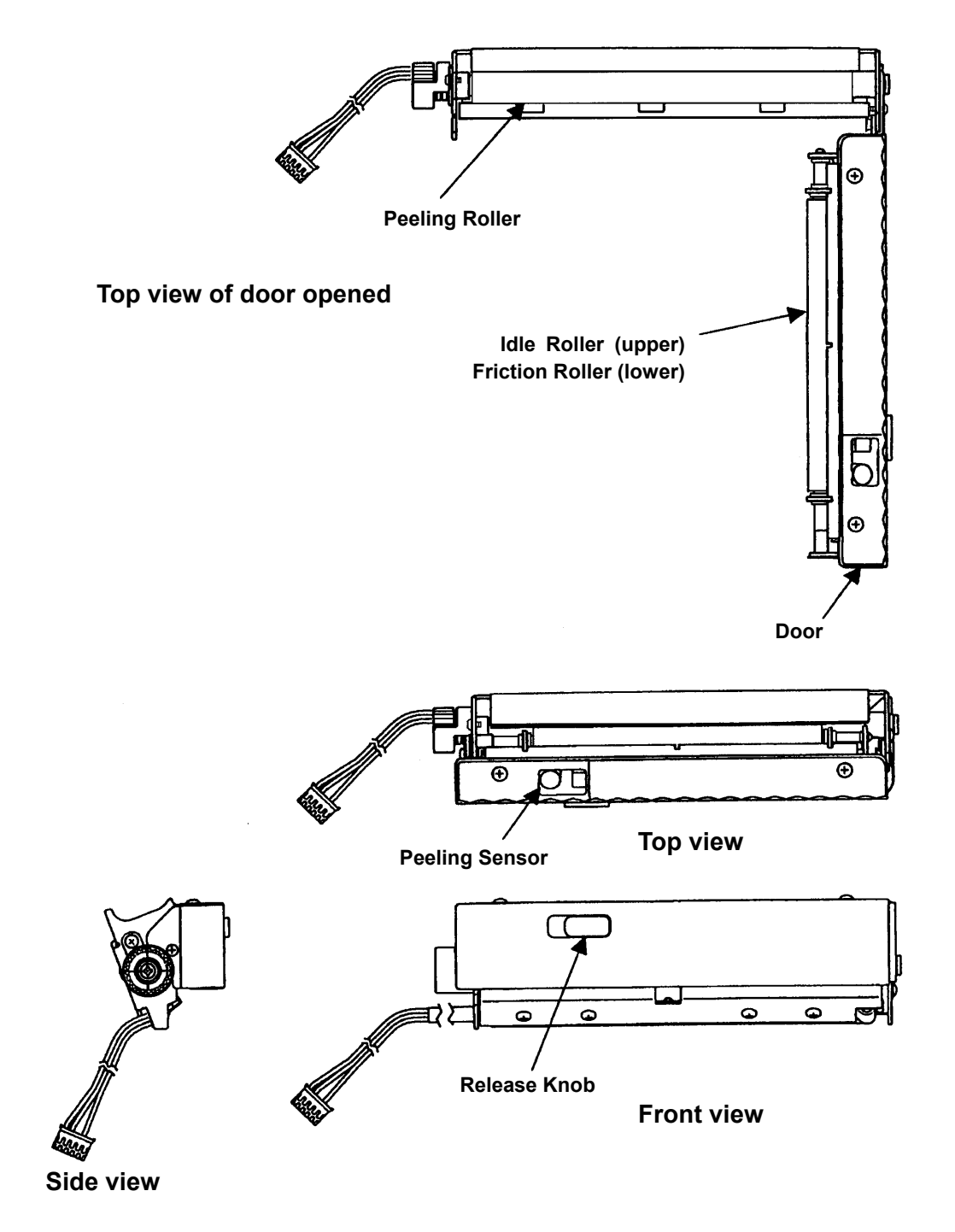

#### 3 How to operate

#### 3-1 Operation for CL-S700 & CLP-1001/2001/6001/7001/7201e series

#### 3-1-1 Peeler door opening/closing

(1) Opening

Shift the release knob of the peeler to the left with the finger, and the peeler door will open.

(2) Closing

Push down the left end of the peeler door until it clicks closed.

#### 3-1-2 Media loading

- (1) First peel off the labels with a length of 12cm (5 inch) or more on the top of the loading media, then load the media into the peeler where the first label comes to the peeling sensor. Close the print head of the printer.
- (2) Open the peeler door and pass the liner between the peeling roller and the peeler door and close the door.

#### 3-1-3 Peeler setting

To use this peeler, set the peeler function ON that is one of the various setting items in a nonvolatile memory in the printer.

To change the setting of the peeler function, execute it in the printer configurations setting mode from the control panel or use the command STX KD.

The CL-S700 has the menu "AutoConfigure" set to ON when shipping from the factory. In this ON condition, if the peeler is installed on the printer, the menu "Function Select" will be automatically changed to "Peel On." But if the Off condition occurs, select the "Peel On" in the following manner. (For details of menu setting, refer to the operation manual of each printer.)

#### Selecting the "Peel ON" in the menu setup mode (only for CL-S700)

- (1) In a condition that the "On Line Ready" is displayed on the control panel, press the MENU key and the printer will be placed into the printer configuration setting mode.
- (2) Press the MENU key twice first and then the STOP key.
- (3) Press the MENU key and the menu "Function Select" will be displayed.
- (4) Press the STOP key and the current function select item will be displayed.
- (5) Press the MENU key 1–3 times until the "Peel On" is displayed.
- (6) Press the STOP key and the current contents will be stored in the memory. If turn off the power, the printer will return to the original menu item. If the current setting data is required to be stored permanently, perform the "Save Settings" operation, referring to Chapter 2 in the operation manual of the printer.

# ■ Setting the peeler function in the printer configuration setting mode (for CLP-1001/2001/6001/7001/7201e series)

- (1) To enter the printer configurations setting mode, press the Pause and Feed keys on the control panel simultaneously.
- (2) Press the Pause key to shift the item to the peeler setting.
- (3) Select the peeler function ON or OFF by pressing the Feed key.

| Peeler function | LCD indication |  |
|-----------------|----------------|--|
| ON              | Peel ON        |  |
| OFF             | Peel OFF       |  |

(4) Press the Stop key to save the setting contents in a nonvolatile memory and the printer configurations setting mode will exit.

Once the peeler function is selected, the media once printed automatically advances towards the peeling position and there the label is peeled off.

For setting the peeler function with the command STX KD, see the separate Command Reference.

**Note:** For CLP-1001/2001/6001/7001/7201e series, if Auto-Cutter or Tear Off function is effective while the peeler function is ON, the auto-cutter function will have top priority.

#### 3-1-4 Initial value of peeling position

If the printer setting (Native ON/OFF) is Native ON and the peeler function is ON when the power is turned on or the resetting is performed, the initial value of the feeding amount from the reference point to the peeling position will be set automatically.

Initial value: 65.0 mm (2.56 in)

To adjust the peeling position, designate the feeding amount from the reference point to the peeling position with the command STX f or STX Kf. The value with this command will be effective until the resetting is performed. (For details, see the separate Command Reference.)

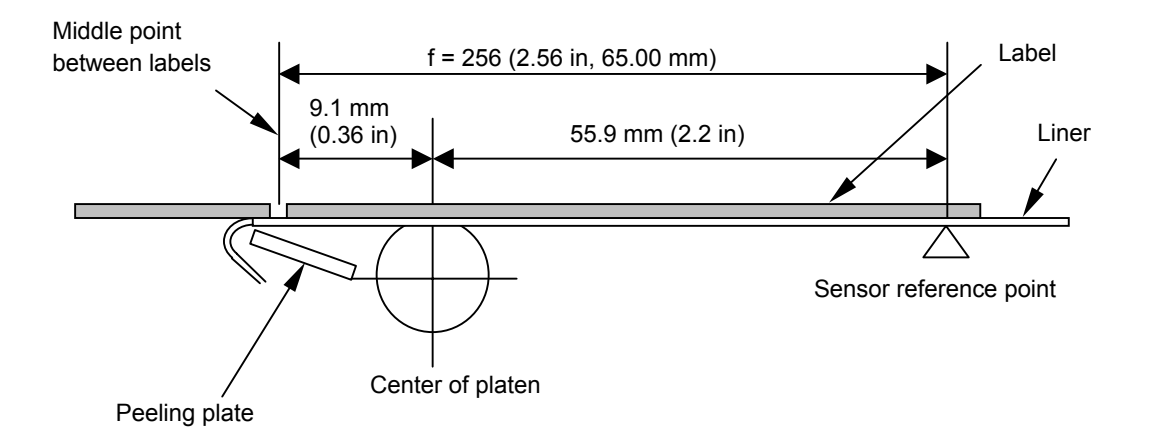

**Note:** If the printer setting (Native ON/OFF) is Native OFF, the reference point (the distance to the print head) will change to 27.9 mm (1.10 in). Therefore, the initial value of the feeding amount to the peeling position will change to:

Initial value: 37 mm (1.46 in)

#### 3-1-5 Peeler commands

The following are the peeler commands. For details of each command, see the separate Command Reference.

#### Peeling position designated command STX f, STX Kf

This command designates the feeding amount from the reference point to the peeling position.

#### Software switch setting command STX V

This command temporarily changes the contents of the option function setting in a nonvolatile memory in the printer. With this command, the peeler function is turned ON or OFF temporarily.

**Note:** If the label is at peeling position when the peeler function is selected, the medial will not feed even if the Feed key is pressed. In this case, remove the label first.

#### 3-2 Operation for CLP-521/621/631

#### 3-2-1 Peeler door opening/closing

(1) Opening

Shift the release knob of the peeler to the left with the finger, and the peeler door will open.

(2) Closing Push down the left end of the peeler door until it clicks closed.

#### 3-2-2 Media loading

- (1) First peel off the labels with a length of 12cm (5 inch) or more on the top of the loading media, then load the media into the peeler where the first label comes to the peeling sensor. Close the print head of the printer.
- (2) Open the peeler door and pass the liner between the peeling roller and the peeler door and close the door.

#### 3-2-3 Peeler setting

To use this peeler, select the peeler function from the menu stored in a nonvolatile memory in the printer.

To change the setting item in a memory, execute it in the VuePrint mode that is the menu setting contents printing.

**Note:** For details about the VuePrint mode, see the user's manual of the printer (CD-ROM).

The CLP-521/621/631 has the menu "AutoConfigure" set to ON when shipping from the factory. In this ON condition, if the peeler is installed on the printer, the menu "Function Select" will be automatically changed to "Peel On." But if the Off condition occurs, select the "Peel On" in the following manner. (For details of menu setting, refer to the operation manual of each printer.)

#### Setting the peeler function in the menu setup mode

- (1) Prior to entering the menu mode, load media into the printer. (For details about the media loading, see the user's manual of the printer.)
- (2) Hold in the MODE/REPEAT key and at the same time turn on the power to the printer and the printer will be placed into the menu mode, where the PRINT LED and the CONDITION LED will light up.
- (3) In the VuePrint mode, performs the printing of menu setting contents until the sub-menu FUNCTION SELECT of the After Print shows up. In that state, select the Peel On.

After selecting the peeler function, feed the media to the peeling position by pressing the FEED key. After this, the media, once printed, automatically advances towards the peeling position and there the label is peeled off.

#### 3-2-4 Initial value of peeling position

If the peeler function is selected when the power is turned on or the resetting is performed, the media will automatically feed from the reference point to the peeling position (by initial value of feeding amount), regardless of printer emulation. To finely adjust the peeling position, transmit the command STX f or STX Kf from the host computer to the printer. In this case, each command initial value being set designates the zero (0) of peeling position, and the peeling position shifts front or back by the parameter of each command. (For details, see the separate Command Reference.)

#### <Each command initial value>

| Emulation DM4: | 68.6 mm (2.70 in) |
|----------------|-------------------|
| Emulation DMI: | 12.7 mm (0.50 in) |
| Emulation DPP: | 37.1 mm (1.46 in) |

#### <Example of making fine adjustments>

STX f (nnn). When the emulation is set to DM4, the peeling position shifts from zero (0) to frontward position by 0.01 inch. In this case, the command is STX f (271).

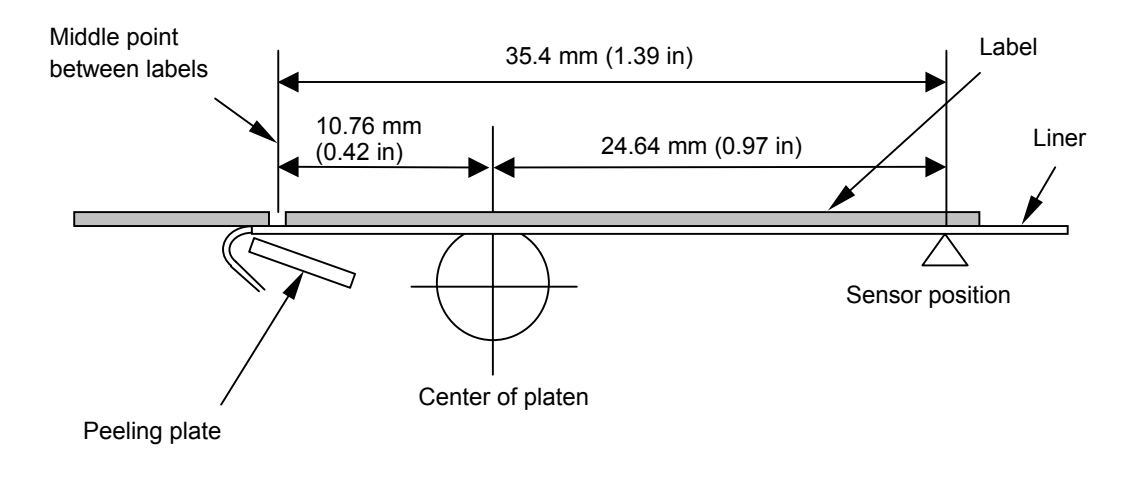

The distance between the peeler sensor or platen center and the peeling position is shown below.

#### 3-2-5 Peeler commands

The following are the peeler commands. For details of each command, see the separate Command Reference.

#### Peeling position designated command STX f, STX Kf

This command designates the feeding amount from the reference point to the peeling position.

#### Software switch setting command STX V

The peeler function can be temporarily turned ON or OFF by transmitting this command to the printer while turning on the power to the printer.

**Note:** If the label is at peeling position when the peeler function is selected, the medial will not feed even if the Feed key is pressed. In this case, remove the label first.

# 4 Peeler specifications

| Width of liner (a)             | : | 1 – 4.65 in (25.4 – 118 mm)                                                                                                    |
|--------------------------------|---|----------------------------------------------------------------------------------------------------|
| Length of label (b)            | : | 1 – 4.72 in (25.4 – 120 mm)<br>Label: fine media/Thickness: 0.09 mm<br>(including glue layer)/Rolled inwards                   |
| Minimum width of label (c)     | : | Label must be positioned at 0.63 – 0.87in<br>(16 – 22 mm) from left edge of liner,<br>which is viewed from front of media exit |
| Maximum width of label         | : | To be narrower than liner                                                                                                    |
| Thickness of label             | : | 0.0067 in (0.17 mm) or less                                                                                                    |
| Thickness of liner             | : | 0.0027 in (0.07 mm) or less                                                                                                    |
| Maximum diameter of roll media | : | 8 in (203 mm)                                                                                                    |
| Inner diameter of roll media   | : | 3 in (76 mm) or more                                                                                                    |
| Durability                     | : | 100 km or one million peeled labels (when using the label above)                                                               |
| Peeling position accuracy      | : | ±1.0 mm<br>Peeling position varies depending on the type of<br>media, the size of roll media and the size of ink               |

media, the size of roll media and the size of ink ribbon, so adjust it to the optimum condition as needed

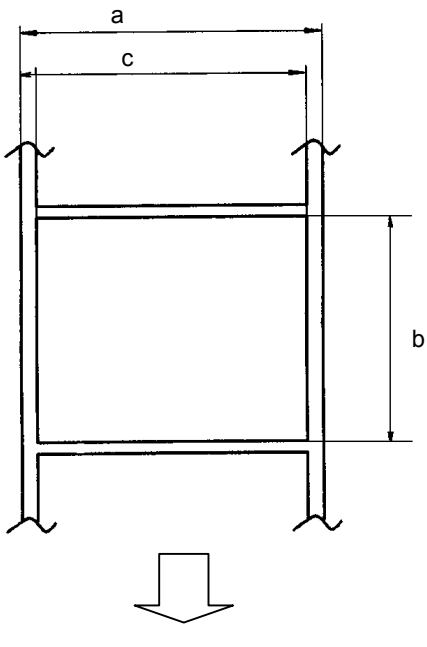

Direction of media feed

#### **CITIZEN SYSTEMS AMERICA CORPORATION**

363 Van Ness Way, Suite 404 Torrance, CA 90501. USA Tel: (310) 781-1460 Fax: (310) 781-9152 http://www.citizen-systems.com

#### **CITIZEN SYSTEMS EUROPE GmbH**

 Mettinger Strasse 11
 Park House, 643-651 Staines Road

 D-73728, Esslingen
 Feltham, Middlesex, TW14 8PA

 Germany
 United Kingdom

 Tel: +49 (0) 711 3906 420
 Tel: +44 (0) 20 8893 1900

 Fax: +49 (0) 711 3906 405
 Fax: +44 (0) 20 8893 0080

 http://www.citizen-europe.com
 Fax: +44 (0) 20 8893 0080

#### CITIZEN SYSTEMS JAPAN CO., LTD.

6-1-12, Tanashi-cho, Nishi-Tokyo-shi Tokyo, 188-8511. Japan Tel: +81 (0) 42 468 4608 Fax: +81 (0) 42 468 4996 http://www.citizen-systems.co.jp

JE99373-60F BT7002-1030